# VODIČ ZA ONLINE PRIJAVU MOBILNOSTI

Studenti Sveučilišta u Dubrovniku od ožujka 2024. svoje prijave za studentsku mobilnost mogu podnositi putem novog, online sustava: DREAM APPLY!

Na sljedećim stranicama možete naći opis koraka kroz aplikaciju za uspješnu prijavu.

# Link na web stranicu: https://exchange.unidu.hr/

# Registriraj se

Na početnoj stranici, u gornjem desnom kutu, kliknite na "Sign in / register":

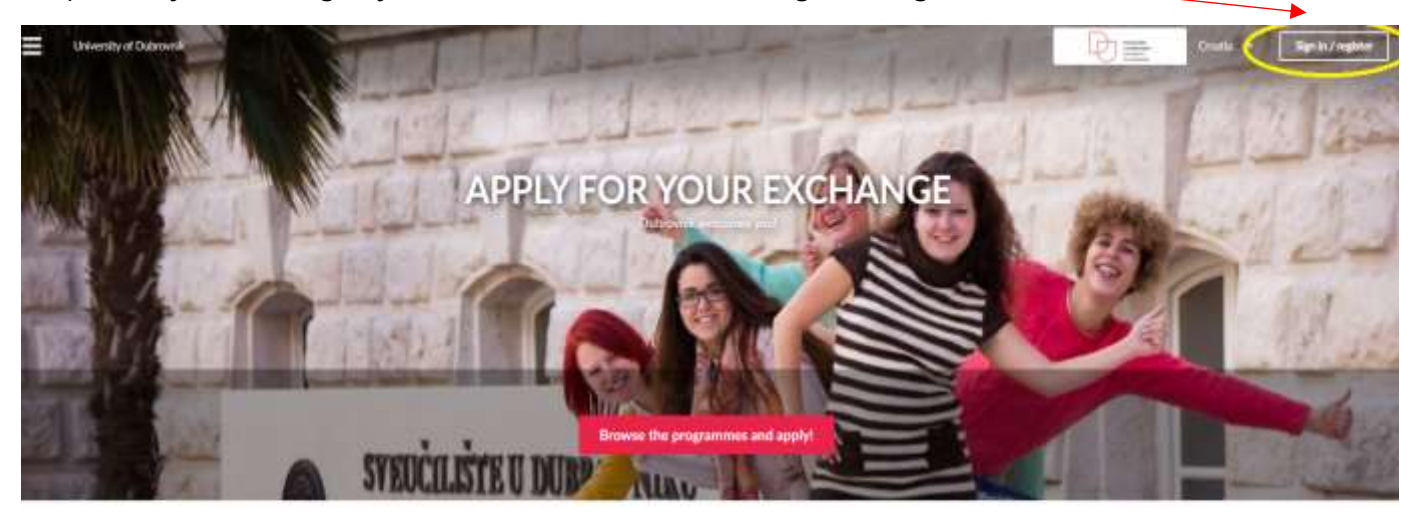

Browse Programmes Exchange

DUTGOING DISHWICE FOR STUDIES

Exchange hid the

DUTSIONS EXCHANCE FOR TRANSEEN-IP

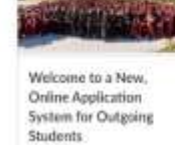

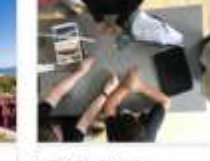

Tips for Outgoing Students - What to do Before Applying 10 Min 2004

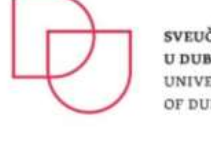

SVEUČILIŠTE U DUBROVNIKU UNIVERSITY OF DUBROVNIK

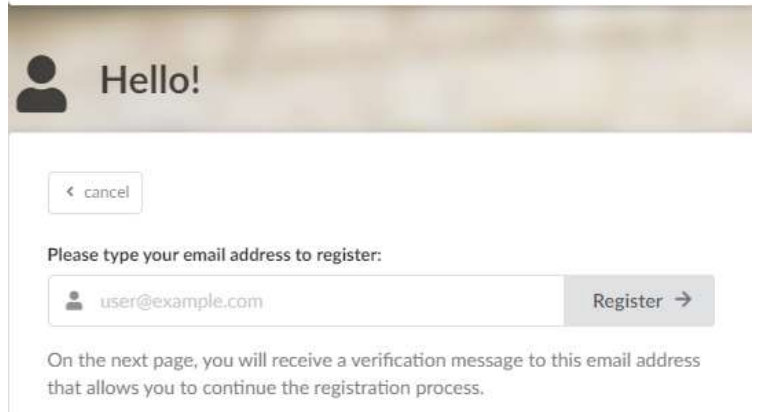

Unesite svoju e-mail adresu kao korisničko ime.

Sistem će vam poslati poveznicu za jednokratnu prijavu na vašu adresu e-pošte. Idite u svoju e-poštu, pronađite poruku i kliknite na poveznicu kako biste nastavili proces registracije.

| Complete your registration:                                                                                                    |                                                                                 |
|----------------------------------------------------------------------------------------------------|---------------------------------------------------------------------------------|
| mpendo@unidu.hr                                                                                                    |                                                                                 |
| < cancel                                                                                                    |                                                                                 |
| Please fill in this form to complete your registration and continue logging in.<br>Your full name                                                                                                    | Upišite svoje puno ime I prezime (kao što je                                    |
| John Smith                                                                                                    | navedeno u Vašim službenim dokumentima).                                        |
| Please provide your full name exactly as it appears in your passport (or national ID card, if applicable).                                                                                                    |                                                                                 |
| Choose a password Show                                                                                                    | lzaberite lozinku i spremite je!                                                |
| Please choose a strong password to protect your personal data.                                                                                                    |                                                                                 |
|                                                                                                    |                                                                                 |
| Register →                                                                                                    |                                                                                 |
| Please fill in the following fields to finish creating your applicant account.                                                                                                    |                                                                                 |
| Your full name 💌                                                                                                    | Sistem će automatizmom ispuniti ranije unesene                                  |
| 🚢 Bohinity Depp                                                                                                    | podatke kao što su Vaša imena, prezimena i e-                                   |
| Your e-mail 🗰                                                                                                    | mail adresa.                                                                    |
| 🛎 mpendo@unidu.tir 🖌                                                                                                    |                                                                                 |
| Your mobile phone 🐐                                                                                                    | Unesite broj Vašeg mobitela uključujući I pozivni                               |
| J +385 123456789.                                                                                                    | broj za Hrvatsku (npr. +385 98 123456).                                         |
| Your citizenship 🌲                                                                                                    | Unesite Vaše državljanstvo.                                                     |
| Croatia •                                                                                                    |                                                                                 |
| <ul> <li>I agree to the terms and conditions of data processing *<br/>https://drive.google.com/file/d/1yDC6LKXGhaxGqTw2m_ZvPCULyoa3DzFO/view?<br/>usp=sharing</li> </ul>                                                                     | Kliknite na kvadratić "I agree to the terms and conditions of data processing". |
| Zaštita osobnih podataka<br>Zaštita osobnih podatka pojedinca uređena je Općom uredbom o zaštiti podataka<br>(EU, 2016/679) i Zakonom o zaštiti podataka (NN, 42/2018).                                                                      |                                                                                 |
| Opća uredba o zaštiti osobnih podataka ili GDPR (General Data Protection<br>Regulation) uredba je 2016/679 Europskog parlamenta i Vijeća od 27. travnja<br>2016. godine, a odnosi se na zaštitu pojedinaca u vezi s obradom njihovih osobnih |                                                                                 |
| oudraka i slobodnom kretanju takvih podataka. Navedena Oredoa stupila je na<br>snagu 25. svibnja 2018. godine i izravno se primjenjuje u svim državama članicama<br>mi<br>Open in a new tab                                                  |                                                                                 |
| Continue >                                                                                                    |                                                                                 |
|                                                                                                    | Kliknite kvadratić "Continue"                                                   |

# Odaberi vrstu mobilnosti

Trenutno u ponudi imamo 3 vrste mobilnosti:

- 1. OUTGOING EXCHANGE FOR SHORT-TERM STUDIES / Kratkoročna studijska mobilnost
- 2. OUTGOING EXCHANGE FOR STUDIES / Dugoročna studijska mobilnost
- 3. OUTGOING EXCHANGE FOR TRAINEESHIP / Mobilnost u svrhu stručne prakse

(S desne strane ekrana se nalazi odjeljak s novostima/člancima, koje preporučamo da pročitate.)

#### 1. KORAK:

U svrhu ovog vodiča, odabrati ćemo vrstu "OUTGOING EXCHANGE FOR STUDIES / Dugoročna studijska mobilnost".

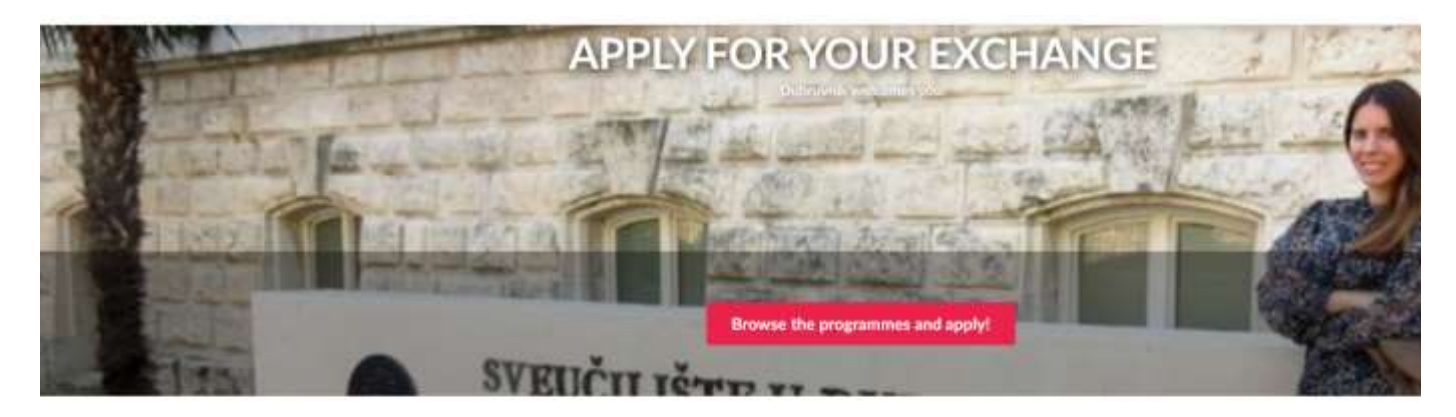

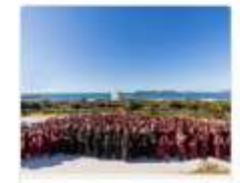

Welcome to a New, Online Application System for Outgoing Students

The University of Dubrowski is Provid to Announce a New and User Priesdly System for Online Modelly: Applicational

Rend more....

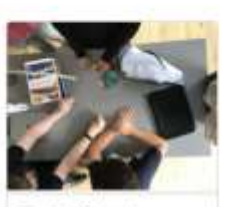

Tips for Outgoing Students - What to do Before Applying 13 Mar 2024

ter the following test you'll be able to find a lew important state before sending your medication

Read more...

#### 2. KORAK:

U ovom koraku možete naći kratki pregled uvjeta koje morate ispunjavati kako biste se mogli prijaviti na mobilnost (detaljnije uvjete ćete naći u tekstu Natječaja).

S desne strane ekrana imate 3 izbora perioda mobilnosti, a vi se morate odlučiti za jedan:

- 1. Winter semester / Zimski semestar
- 2. Summer semester / Ljetni semestar
- 3. Full academic year / Cijela akademska godina

|                   | OUTGOING EXCHANGE FOR<br>STUDIES                                                                                                    |   | Apply now!<br>Winter servester 2024/25                                 |
|-------------------|----------------------------------------------------------------------------------------------------|---|------------------------------------------------------------------------|
|                   | Oriversity of Dubrovnik     Croatia, Dubrovnik                                                                                                    | Ö | Application deadline<br>8 Apr 2024, 20:59:59<br>Central European Time  |
| 0e                | Escharge, Nil-Gine                                                                                                    |   | Apply now!<br>Summer semister 2024/25                                  |
|                   | Current student of the University of Dubrovnik                                                                                                    | Ö | Application deadline<br>8 Apr 2024, 23:59:59<br>Central European Trave |
| hdy qualification | The entry qualification documents are accepted in the following languages:<br>English / Croatian.                                                                        |   | CLORED SINC                                                            |
|                   | Offen you can get a suitable transcript from your school. If this is not the<br>case, you will need official translations along with verified copies of the<br>original. |   | Apply now!<br>Full academic year (2<br>semestera) 2024/25              |
|                   |                                                                                                    |   | Application deadline<br>8 Apr 2024, 22:59:59<br>Central European Time  |
|                   | English<br>Accepted proof of proficiency: FCE or CAE, IELTS 5.5+ or TOEFL 69+                                                                                            |   |                                                                        |
| subrela cohoracia | If the language of instructions is other than English you need to provide<br>proof of at least B1 proficiency of the specified language.                                 |   | ♥ Save to my wishlist                                                  |
|                   |                                                                                                    |   | Share ory 🗿 📽 🛅                                                        |
|                   | A motivation letter must be added to your application.                                                                                                    | _ |                                                                        |
| and ordered and   | Transcript of records is required for all study cycles!                                                                                                    |   |                                                                        |

U svrhu ovog vodiča, odabrati ćemo "Winter semester 2024/2025 / Zimski semestar 2024/2025" i kliknuti na kvadratić

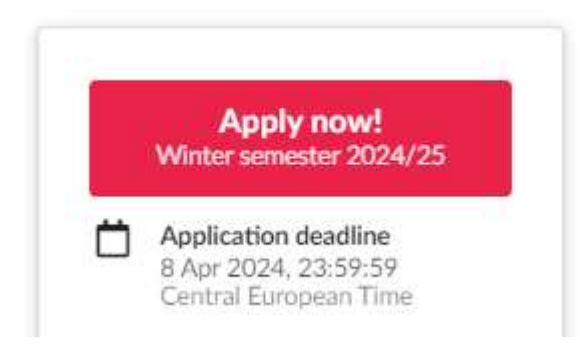

# Popuni prijavni obrazac

S lijeve strane ekrana se nalazi "menu" s različitim sekcijama prijavnog obrasca, dok se s desne strane prikazuju detalji vezani za odabranu sekciju.

### 1. KORAK: Sekcija "PRIORITIES"

Odaberite ponuđenu opciju (sistem automatizmom u sekciju "Priorities" navodi Vaš prvotni izbor vrste mobilnosti).

|                 |                                                                                          | Time until deadline:<br>in 3 weeks |
|-----------------|------------------------------------------------------------------------------------------|------------------------------------|
| Priorities      |                                                                                          |                                    |
| Profile         | Please move your choices up and down so that they accurately reflect your current priori | ties.                              |
| Contacts        | OUTGOING EXCHANGE FOR STUDIES                                                            |                                    |
| Host university | 🗰 💮 🗰 Exchange, full-time 🔥 Deadline: 8 Apr 2024                                         |                                    |
| Education       |                                                                                          |                                    |
| Motivation      | + Add more choices                                                                       |                                    |
| Documents       |                                                                                          |                                    |
| Checklist       |                                                                                          |                                    |
| Signature       |                                                                                          |                                    |
|                 |                                                                                          |                                    |
|                 |                                                                                          |                                    |

Kliknite kvadratić "Save as a draft" na dnu prozora i idite na sljedeću sekciju "Profile".

# 2. KORAK: Sekcija "PROFILE"

Unesite sve tražene podatke ("National identification number" je Vaš OIB!).

| FIGHCES         |                                                                                                    |                                                                                               |
|-----------------|----------------------------------------------------------------------------------------------------|-----------------------------------------------------------------------------------------------|
| Profile         | Given name 🜟                                                                                                    | National identification number                                                                |
| Contacts        | Johnny                                                                                                    | 999666888777                                                                                  |
| Host university | Middle name                                                                                                    | Your national identification, identity or insurance number, as appropriate. More information. |
| Education       | Christopher                                                                                                    | Rinth                                                                                         |
| Motivation      | Family name \star                                                                                                    | Date of birth *                                                                               |
|                 | Depp                                                                                                    | 2000-06-09                                                                                    |
| Documents       | Please write your name exactly as shown in your                                                                                                    | Country of birth                                                                              |
| Checklist       | passport                                                                                                    | United States                                                                                 |
| Signature       | Gender *                                                                                                    | Place of birth                                                                                |
|                 | male -                                                                                                    | New York                                                                                      |
|                 | Nationality                                                                                                    |                                                                                               |
|                 | ( all of all of |                                                                                               |
|                 | Croatia 👻                                                                                                    |                                                                                               |
|                 | Croatia -                                                                                                    |                                                                                               |
|                 | Croatia -<br>Citizenship *<br>Croatia -                                                                                                    |                                                                                               |
|                 | Croatia  Citizenship * Croatia Country of residence                                                                                                    |                                                                                               |

Kliknite kvadratić "Save as a draft" na dnu prozora i idite na sljedeću sekciju "Contacts".

# 3. KORAK: Sekcija "CONTACTS"

U lijevom dijelu prozora sekcije "CONTACTS" će informacije dijelom biti unesene automatski (prema ranije unesenim podacima), a neke informacije ćete morati dodatno unijeti.

Nemojte preskakati niti jedno pitanje!

S desne strane prozora ćete morati unijeti i podatke kontakt osobe za hitne slučajeve. U većini primjera, radi se o roditelju. Ovdje također pod broj telefona unesite i pozivni broj (+385 98 654321).

| Profile         | Email *                                                 | Telephone                                                                                                    |
|-----------------|---------------------------------------------------------|----------------------------------------------------------------------------------------------------|
| Contacts        | mpendo@unidu.hr<br>This email address has been verified | Please include the country code, e.g +372 12345678                                                                                                    |
| Host university | Change my email address                                 |                                                                                                    |
| Education       | Address                                                 | +385 98 123456                                                                                                    |
| Motivation      | Street address *                                        | Emergency contact                                                                                                    |
| Documents       | Ulica Brijestova 6                                      | Please be aware that it is your responsibility to inform<br>your emergency contact that his/her personal<br>information will be stored and processed here. |
| Checklist       | City, province, region *                                | Name \star                                                                                                    |
| Signature       | Springwoodu                                             | Ime i prezime kontakta za hitne slučajeve                                                                                                    |
|                 |                                                         | Telephone *                                                                                                    |
|                 | Postal code *                                           | Kontakta za hitne slučajeve                                                                                                    |
|                 | 46556                                                   |                                                                                                    |
|                 | Country *                                               | Unesite vašu vezu s kontaktom (mama. tata)                                                                                                    |
|                 | Croatia                                                 | You should explain here, how are you related: parent,                                                                                                    |

< Next page > Save as a draft

Kliknite kvadratić "Save as a draft" na dnu prozora i idite na sljedeću sekciju "Host University".

### 4. KORAK: Sekcija "HOST UNIVERSITY"

U ovoj sekciji iz padajućih izbornika odaberite Vaša Top 3 izbora stranih sveučilišta/institucija gdje biste željeli ostvariti mobilnost.

(U slučaju da vas vaš prvi izbor stranog sveučilišta ne može prihvatiti, nominirati ćemo vas na drugi, a ako ni drugi izbor ne bude moguć, tada vas nominiramo na vaš treći izbor).

| Profile         | A detail information about the host university (field of cooperation, contacts, links etc.) is on the red background to your left. |
|-----------------|----------------------------------------------------------------------------------------------------|
| Host university | Official name of school / university - priority #1 *                                                                               |
| Education       | Please choose •                                                                                                    |
| Motivation      | Official name of school / university - priority #2                                                                                 |
| Documents       | Please choose                                                                                                    |
| Checklist       | Official name of school / university - priority #3                                                                                 |
| Cionalura       | Please choose                                                                                                    |
| Signature       |                                                                                                    |
| Next page >     | Save as a draft 🛛 🕺 Submit                                                                                                    |

Kliknite kvadratić "Save as a draft" na dnu prozora i idite na sljedeću sekciju "Education".

#### 5. KORAK: Sekcija "EDUCATION"

U ovoj sekciji ćete morati unijeti podatke o vašem školovanju.

- Pod "Programme name" trebate unijeti vaš studijski program (npr. Poslovna ekonomija smjer IT menadžment)

- Pod "Mode of study" unosite informaciju jeste li redovni student (full time) ili izvanredni student (part time)

- Pod "GPA / Average grade" trebate unijeti Težinski prosjek ocjena
- Odaberite vašu trenutnu godinu studija
- Odaberite vrstu studija (stični ili sveučilišni studij)
- Odgovorite na pitanje jeste li do sada ikada sudjelovali na Erasmus+ mobilnosti, te ako jeste kada i gdje (semestar, akademska godina, naziv stranog sveučilišta/institucije, država stranog sveučilišta)

| Host university       | A Moveum X Movedown                                        |                                | Delete   |
|-----------------------|------------------------------------------------------------|--------------------------------|----------|
| Education             | Move up                                                    |                                | U Delete |
| . A state state state | Programme name *                                           | Mode of study *                |          |
| Motivation            |                                                            | Please choose                  |          |
| Documents             |                                                            | GPA / Average grade *          |          |
| Checklist             |                                                            |                                |          |
| Signature             |                                                            | incost now black have          |          |
|                       |                                                            |                                |          |
|                       | Current year of study *                                    |                                |          |
|                       | 1st year Bachelor                                          |                                |          |
|                       | 2nd year Bachelor                                          |                                |          |
|                       | 3rd year Bachelor                                          |                                |          |
|                       | <ul> <li>1st year Master</li> </ul>                        |                                |          |
|                       | <ul> <li>2nd year Master</li> </ul>                        |                                |          |
|                       | <ul> <li>1st year PhD</li> </ul>                           |                                |          |
|                       | 2nd year PhD                                               |                                |          |
|                       | <ul> <li>3rd year PhD</li> </ul>                           |                                |          |
|                       | Type of Studies 😐                                          |                                |          |
|                       | <ul> <li>Professional studies (stručni studij)</li> </ul>  |                                |          |
|                       | <ul> <li>University studies (sveučilšní studij)</li> </ul> |                                |          |
|                       | Have you already participated in an Eramus+ mobility? If y | es, describe when and where. 😹 |          |
|                       |                                                            |                                |          |
|                       |                                                            |                                |          |

Kliknite kvadratić "Save as a draft" na dnu prozora i idite na sljedeću sekciju "Motivation".

### 6. KORAK: Sekcija "MOTIVATION"

Motivacijsko pismo kratki je esej u kojem navodite što namjeravate postići tijekom Erasmus+ studija/prakse i zašto mislite da ste najbolji kandidat za dobivanje bespovratnih sredstava. Motivacijsko pismo važan je element prijavne dokumentacije u kojem imate priliku komisiji za odabir pokazati svoje osobine, razloge odlaska kao i svoja očekivanja od programa.

Smjernice za pisanje motivacijskog pisma:

- 1. Opišite svoje razloge odlaska na inozemnu instituciju. Oni bi trebali predstavljati logičan nastavak vašeg prethodnog obrazovanja i dati značajan doprinos vašoj budućoj karijeri.
- 2. Opišite svoja očekivanja od boravka u inozemnoj instituciji kao i potencijalnu vrijednost i značaj tog iskustva za vas.
- 3. Zašto mislite da ste prikladan kandidat za odlazak na inozemnu instituciju u okviru programa ERASMUS+?
- 4. Kako planirate širiti/dijeliti svoje Erasmus+ iskustvo nakon povratka kući sa studija/prakse u inozemstvu (npr. sudjelovat ćete na Info danima i predstaviti svoje iskustvo, pridružit ćete se ESN-u i promovirati Erasmus+ među ostalim studentima, napisati ćete esej o vašem Erasmus+ itd.)?

Esej mora sadržavati minimalno 400 riječi, odnosno maksimalno 1000.

| Priorities       |                                       |  |
|------------------|---------------------------------------|--|
| Profile          | Motivation letter for:                |  |
|                  | OUTGOING EXCHANGE FOR                 |  |
| Contacts         | STUDIES                               |  |
| Host university  | March Internet internet in the second |  |
| Tiose university | 0 words                               |  |
| Education        |                                       |  |
| Motivation       | Please write at least 400 words,      |  |
|                  | *                                     |  |
| Documents        |                                       |  |
| Checklist        |                                       |  |
|                  |                                       |  |
| Signature        |                                       |  |

| < Next page > | O Save as a draft | 🖪 Submit |
|---------------|-------------------|----------|
|               |                   |          |

Kliknite kvadratić "Save as a draft" na dnu prozora. *Preskočite sekciju "Documents"* i idite na sljedeću sekciju "Checklist".

#### 7. KORAK: Sekcija "CHECKLIST"

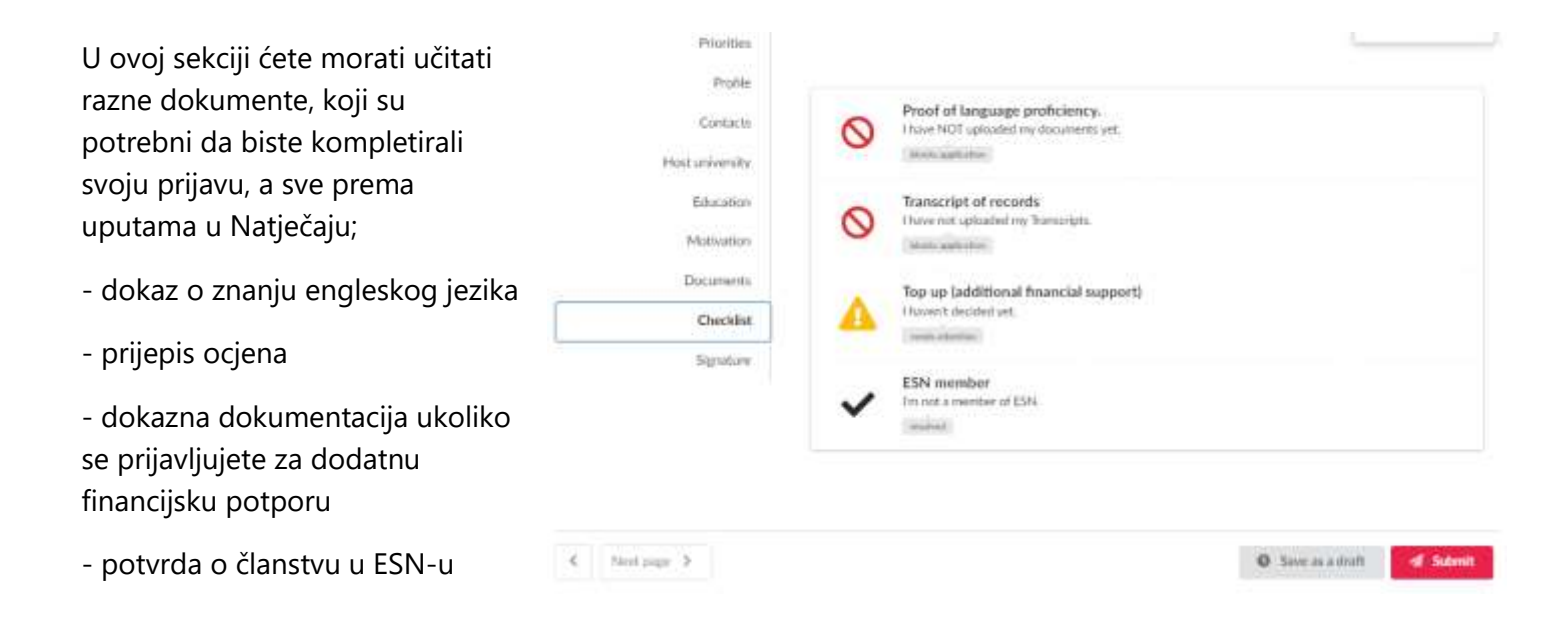

a) Kliknite na: Proof of language proficiency

Student je dužan informirati se o jeziku na kojem se održava nastava na inozemnoj instituciji te o potrebnoj razini znanja tog jezika.

Ukoliko već posjedujete potvrdu o znanju stranog jezika (TOEFL ili IELTS), odaberite opciju *"I have attached sufficient proof of my language level"*, te učitajte potvrdu na dnu prozora.

Ukoliko ne posjedujete potvrdu o znanju stranog jezika, odaberite opciju *"I will take the language test at the University of Dubrovnik"* (Sveučilište u Dubrovniku će održati provjeru znanja stranog jezika na kojem će se održavati nastava, te naknadno javiti datum ispita).

Ukoliko ponuđeni odgovori ne reflektiraju vašu konkretnu situaciju, odaberite "I have NOT uploaded my documents yet", te u produžetku u "malom prozoru" objasnite detalje.

| Please attach relevant proof of language<br>proficiency – for the language in which you will<br>follow the lectures at the host institution.                                                                                    | Please choose one of the options below to best reflect your preference or current situation.                                                                                                    |
|----------------------------------------------------------------------------------------------------|----------------------------------------------------------------------------------------------------|
| OUTGOING EXCHANGE FOR STUDIES:                                                                                                    | <ul> <li>I have NOT uploaded my documents yet.</li> </ul>                                                                                                    |
| English<br>Accepted proof of proficiency: FCE or CAE, IELTS<br>5.5+ or TOEFL 69+<br>If the language of instructions is other than English<br>you need to provide proof of at least B1<br>proficiency of the specified language. | I have attached sufficient proof of my language level I will take the language test at the University of Dubrovnik. The test dates will be announced later. If the above statuses don't fully reflect your current situation, please add additional comments below: Additional comments |
|                                                                                                    | If you have been instructed to attach documents to this task you can do so below:<br>Click to select documents or simply drop them here                                                                                                    |

Proof of language proficiency.

#### b) Kliknite na: Transcript of Records

Molimo da učitate vaše Prijepise ocjena (sa svih razina; prijediplomska, diplomska, doktorska) i odaberete opciju "I have uploaded my Transcripts". Sustav dozvoljava učitavanje više dokumenata.

#### Transcript of records

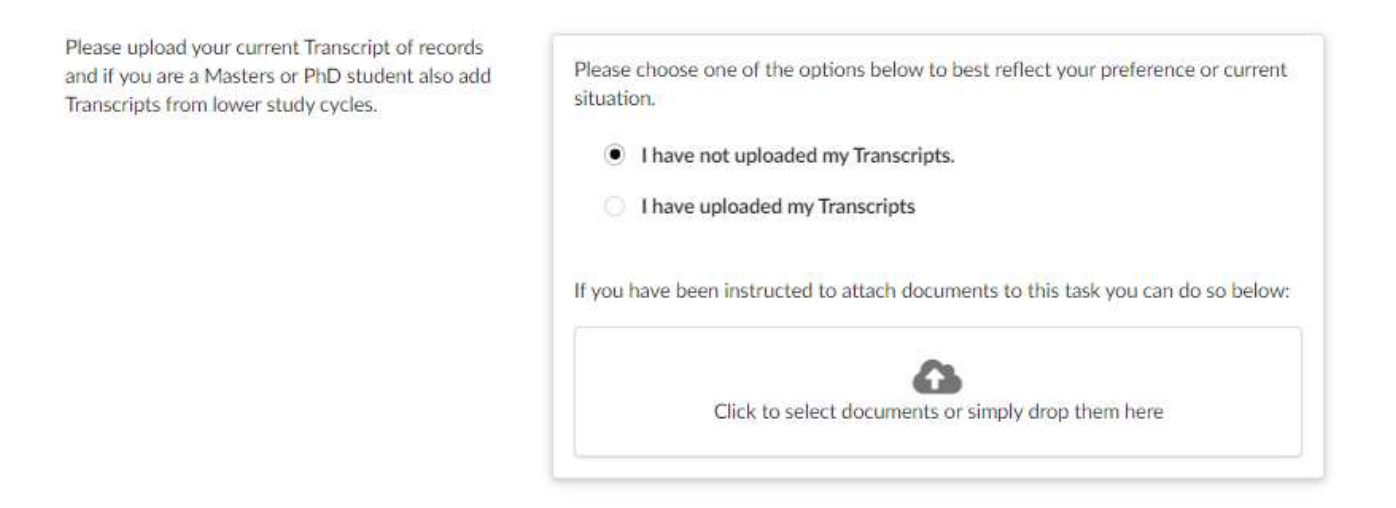

c) Kliknite na: Top up (additional financial support)

Ukoliko ispunjavate uvjete za dodatnu financijsku potporu onda je potrebno učitati dokument koji to potvrđuje (prema specifikacijama naznačenim u tekstu Natječaja) na dnu ovog prozora.

#### Top up (additional financial support)

| Please upload a document that confirms your<br>eligibility for top up (additional financial support).<br>If you qualify for the Top up amount under the                                                                                                    | Please choose one of the options below to best reflect your preference or current situation.                                                                                                    |
|----------------------------------------------------------------------------------------------------|----------------------------------------------------------------------------------------------------|
| category "lower socioeconomic status" you need<br>to fill in the form "IZJAVA O ČLANOVIMA<br>ZAJEDNIČKOG<br>KUĆANSTVA":https://docs.google.com/document/<br>d/1h5YIStR49493ElsbUfUvPOfQUaTw5wk7/edit?<br>usp=drive_link&ouid=117135107054685099093<br>&rtpof=true&sd=true and upload it into this task. | <ul> <li>I haven't decided yet.</li> <li>I don't want to apply for a top up.</li> <li>I qualify for a top up and have uploaded sufficient proof.</li> <li>I qualify for the Inclusion support due to my disability and I attached the proof<br/>Participants whose personal, physical, mental or health condition is such that their participation in mobility would not be possible without additional financial or other types of support, and due to possible increased costs during the realization of the mobility period, can request support for inclusion</li> </ul> |
|                                                                                                    | If you have been instructed to attach documents to this task you can do so below:<br>Click to select documents or simply drop them here                                                                                                    |

#### !! Pažnja;

Sustav NE dozvoljava da odaberete više odgovora (npr. "I qualify for a top up and have uploaded sufficient proof" + "I qualify for the Inclusion support due to my disability and I attached the proof").

Ako ispunjavate uvjete za obje kategorije, onda odaberite opciju "I qualify for the Inclusion support due to my disability and I attached the proof" i učitajte dokument koji potvrđuje ovu kategoriju. Dokument kojim potvrđujete drugu kategoriju "I qualify for a top up and have uploaded sufficient proof", unjet ćete u prethodnu sekciju koju smo ranije preskočili "DOCUMENTS".

Ukoliko ispunjavate uvjete za dodatnu financijsku potporu pod kategorijom "Studenti slabijeg socioekonomskog statusa" potrebno je ispuniti obrazac "<u>IZJAVA O ČLANOVIMA ZAJEDNIČKOG</u> <u>KUĆANSTVA</u>". Molimo da obrazac preuzmete s navedenog linka, ispunite, te učitate.

#### d) Kliknite na: ESN Member

Ukoliko ste član ESN organizacije, molimo da učitate potvrdu/dokument i odaberete odgovor "I have uploaded ESN confirmation letter".

#### ESN member

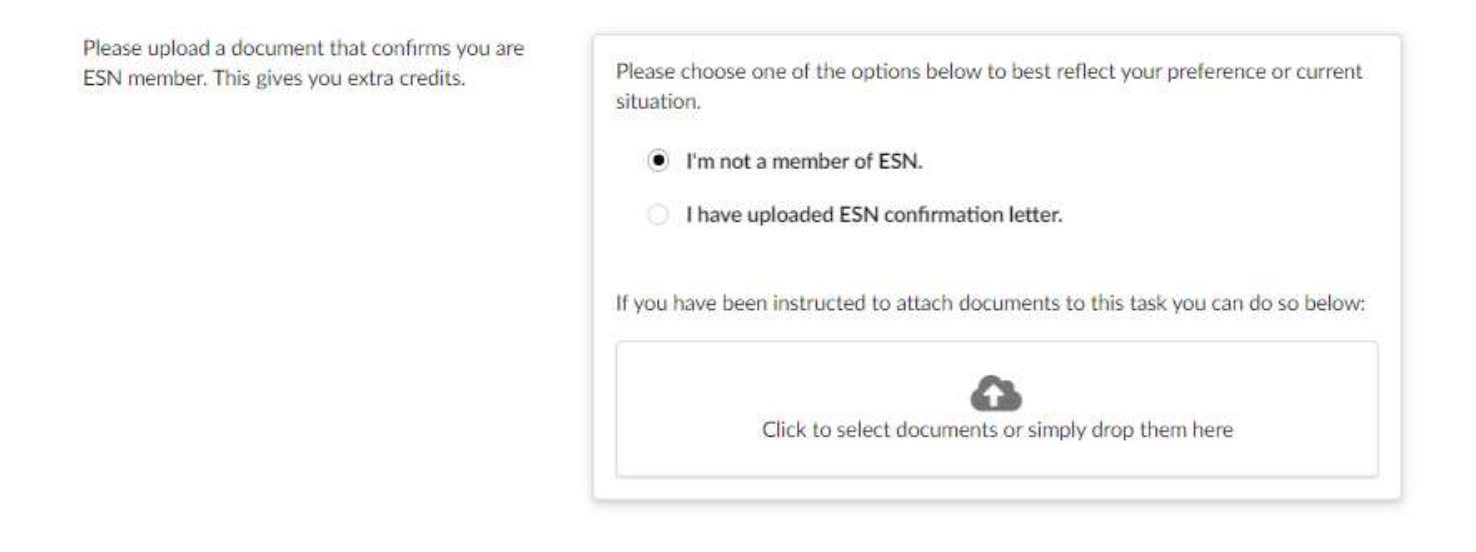

Kliknite kvadratić "Save as a draft" na dnu prozora. Vratite se na prijašnju sekciju "Documents".

# 8. KORAK: Sekcija "DOCUMENTS"

Next page >

<

Ako želite učitati dokument koji ne spada ni u jednu kategoriju iz sekcije "CHECKLIST", to možete napraviti ovdje.

Također, ako pod "Top up (additional financial support)" spadate u dvije kategorije, onda dodatnu dokumentaciju učitajte u ovoj sekciji.

| Priorities      |                                                                                                    |
|-----------------|----------------------------------------------------------------------------------------------------|
| Profile         | Please carefully study the requirements in the CHECKLIST, scan original documents and upload them. If you want to upload a document that doesn't fall in any of the above mentioned categories you can upload it here                                                                                                    |
| Contacts        |                                                                                                    |
| Host university |                                                                                                    |
| Education       |                                                                                                    |
| Motivation      |                                                                                                    |
| Documents       | Click to select documents or simply drap them here                                                                                                    |
| Checklist       | Circle to select documents of simply grop them here                                                                                                    |
| Signature       |                                                                                                    |
|                 | You can only upload files up to 10 MiB in size each from the following types: JPEG, GIF, PNG, PDF. Please make<br>sure that the image is not blurry or distorted and has plenty of contrast. Remember that they should be legible when<br>printed out. The documents must be upright (not upside down) and in portrait mode (taller than wider). |
|                 | Other common office file formats (Word, Excel, PowerPoint) are supported as well.                                                                                                    |
|                 |                                                                                                    |
|                 |                                                                                                    |

C Save as a draft

🖪 Submit

Kliknite kvadratić "Save as a draft" na dnu prozora i idite na sljedeću sekciju "Signature".

#### 9. KORAK: Sekcija "SIGNATURE"

U ovoj sekciji unosite svoj potpis ili putem PC-a ili mobilnog telefona skenirajući QR kod.

Svojim potpisom potvrđujete sljedeće izjave:

- nisam korisnik neke druge stipendije koja potječe iz sredstava Europske unije, a koja se dodjeljuje u svrhu mobilnosti za koju se prijavljujem

- sam suglasan/suglasna da se moji gore navedeni osobni podaci mogu koristiti u svrhu provedbe Erasmus+ natječaja te u svrhu kontaktiranja za potrebe provedbe različitih istraživanja

- sam prije podnošenja prijave na natječaj pročitao/la tekst natječaja

- su svi podaci navedeni u prijavi istiniti i svi priloženi dokumenti autentični

| PTIMINES             |                                                                                                 |                                                              |                                                                                                    |                                                        |
|----------------------|-------------------------------------------------------------------------------------------------|--------------------------------------------------------------|----------------------------------------------------------------------------------------------------|--------------------------------------------------------|
|                      | By submitting this Application Form                                                             | 1 confirm                                                    |                                                                                                    |                                                        |
| Proble               | - nisam korisnik neke druge stipendi                                                            | ije koja potjeće iz sredstav                                 | a Europske unije, a koja se dodj                                                                                                    | eljuje u svrtsu                                        |
| Contacts             | mobilnosti za koju se prijavljujem/Tr                                                           | n not beneficiary of any of                                  | ther European Union grant for t                                                                                                    | he same purpose:                                       |
| Source of            | <ul> <li>sam suglasan/suglasta da se moji j<br/>le u svrbu kontractitania za notrebe</li> </ul> | pore navedeni osobni poda<br>provedbe različitih latraživ    | aci mogu koristiti u svrhu prove<br>ania/ Larrie that my personal r                                                                   | dbe Erasmus+ natječaja<br>lata cao be used for the     |
| Host university      | purpose of implementing this Erasm                                                              | us+ Call and for the purpo                                   | me of different research:                                                                                                    |                                                        |
| Education            | <ul> <li>sam prije podholenja prijave na na<br/>ou pol podpil umedanju prijave jak</li> </ul>   | itječaj pročitaci/la tekst nat<br>totit Lost ordenast dotema | tječoja/ I have read the Erasmu<br>atl autoutics/ Thot all informati                                                                  | + Call before spotying:                                |
| Lange and the second | Application Form are true and all do                                                            | cuments are authentic.                                       | no autentici le mat all'antici mati                                                                                                   | on provided in this                                    |
| Mutivation           |                                                                                                 |                                                              |                                                                                                    |                                                        |
| Documents            | To sign the application draw your sig                                                           | mature on the pad below.                                     | This works best on a tablet like                                                                                                    | an iPod. If you are on a                               |
|                      | desktop computer, you can also use                                                              | your touchscheen phone t                                     | to draw the signature.                                                                                                    |                                                        |
| Checklist.           |                                                                                                 |                                                              |                                                                                                    |                                                        |
| Signature            |                                                                                                 |                                                              |                                                                                                    |                                                        |
|                      | Sign on the pad below                                                                           | Sign with your p                                             | hone                                                                                                    |                                                        |
|                      | 1)ohn                                                                                           | hy                                                           | scan the QK tool on the left w<br>smartphone. It will open a page<br>phone browser where you can<br>with your finger. If you do not 1 | in your mobile<br>draw the signature<br>save a OR code |
|                      | /                                                                                               |                                                              | reader on your phone, search for<br>apostory.                                                                                         | or "groode" in the                                     |
|                      | 1                                                                                               | 17                                                           | reader on your phone, search fo<br>appstone,                                                                                          | or "groode" in the                                     |
|                      | 1                                                                                               | 7                                                            | reader on your phone, search &<br>appstone.<br>The signature will appear below                                                        | or "groode" in the                                     |
|                      | /                                                                                               | 7                                                            | reader on your phone, search fr<br>appstone.<br>The signature will appear below                                                       | or "groode" in the                                     |
|                      |                                                                                                 | 7                                                            | reader on your phone, search fr<br>appstone.<br>The signature will appear below                                                       | r "groode" in the                                      |
|                      | If you are ha                                                                                   | ppy with the signature, pl                                   | reader on your phone, search fo<br>appstone.<br>The signature will appear below<br>mase save changes on this page                     | r "groode" in the<br>r for you to confirm.             |
|                      | If you are ha                                                                                   | ppy with the signature, pie                                  | reader on your phone, search fr<br>appstone.<br>The signature will appear below<br>usee save changes on this page                     | r "groode" in the<br>v for you to confirm,             |
|                      | If you are ha                                                                                   | oppy with the signature, pl                                  | reader on your phone, search fr<br>appstone.<br>The signature will appear below<br>mase save changes on this page                     | r "groode" in the<br>r for you to confirm,             |
|                      | If you are ha                                                                                   | uppy with the signature, pli                                 | reader on your phone, search fr<br>appstone.<br>The signature will appear below<br>mase save changes on this page                     | r "groode" in the<br>r for you to confirm,             |

Provjerite još jednom sve sekcije i ukoliko nešto nedostaje, kliknite na kvadratić "Save as draft" kako biste prijavu mogli dalje ažurirati.

Ukoliko ste sve kompletirali, kliknite na crveni kvadratić "Submit" i time je Vaša prijava na Natječaj predana!